# **美利新能源**

# 產品操作說明書

# **Product Instructions**

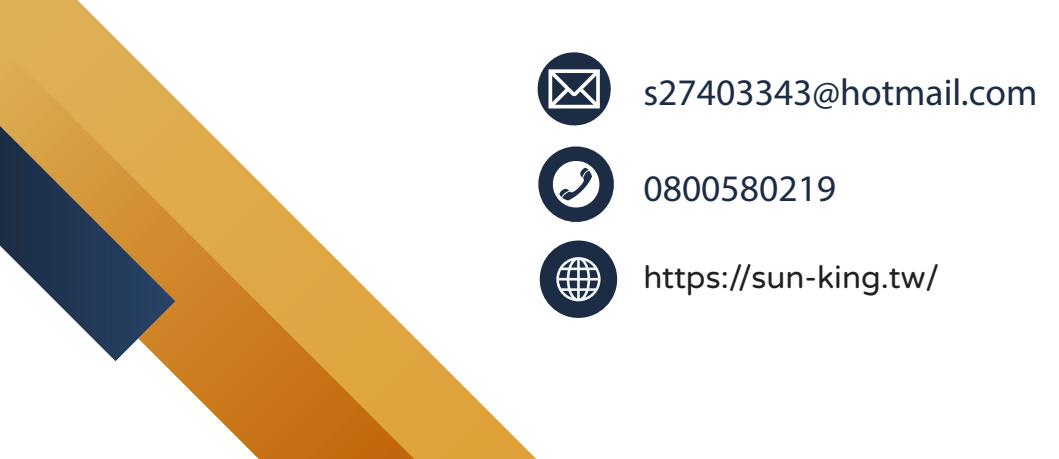

| - `      | 使用說明              | 2 -  |
|----------|-------------------|------|
|          | 1、使用注意事項          | 2 -  |
|          | 2、使用條件要求          | 2 -  |
|          | 3、維護保養說明與注意事頂     | 2 -  |
| <u> </u> | 控制面板使用說明          | 3 -  |
|          | 1、顯示面板            | 3 -  |
|          | 2、控制面板按鍵定義        | 3 -  |
|          | 3、模式顯示            | 4 -  |
|          | 4、溫度顯示            | 5 -  |
|          | 5、控制面板操作          | 5 -  |
|          | 6、即時時鐘設置          | 7 -  |
|          | 7、定時開/關機時間設置      | 7 -  |
|          | 8、鎖鍵及解鎖           | 8 -  |
|          | 9、強制除霜            | 8 -  |
|          | 10、強制電加熱功能        | 9 -  |
|          | 11、恢復用戶參數功能       | 9 -  |
|          | 12、解除鎖定故障         | 9 -  |
| 三、       | 系統故障代碼表與故障原因及處理措施 | 9 -  |
|          | 1、故障代碼表           | 9 -  |
|          | 2、故障原因及處理措施       | 10 - |
| 四、       | 保固卡登錄             | 13 - |

目錄

#### 一、使用說明

- 1、使用注意事項
- 機組根據水質情況定期清洗Y型篩檢程式,保持管道無堵塞,清洗後對迴
   圈泵和水管進行排空氣處理。
- 嚴禁直接加熱地下水、山泉水、水庫水、海水等,加熱該類水會損壞熱
   交換器與壓縮機。加熱此類水有專門的熱泵機組。
- 對特殊水質情況需經前置水處理後才能使用。
- 當環境溫度低於 5℃時,若機組長時間不使用必須將主機及管道內的水 排空。以免損壞熱水器及其他零件。
- 根據使用者使用需求合理選擇相應能力的主機,否則會影響主機使用壽
   命。性能參數詳見主機銘牌。
- 主機在通電時不能斷開電源的地線。

#### 2、使用條件要求

- 本熱泵機組使用環境溫度 -7℃~43℃。
- 本熱泵機組的供水水壓 0.1 MPa~0.6MPa。
- 提供電源電壓 AC220V±5%。
- 3、維護保養說明與注意事頂
- 對機組進行維護時,必須切斷機組的電源。
- 不要對機組使用汽油、香蕉水(天那水)、揮發油、溶劑、液體殺蟲劑和
   其他化學物品等,否則造成零件損壞、變形等情況。
- 定期清潔蒸發器,保持良好的熱交換效果。。
- 定期清洗 Y 型篩檢程式(用於過濾管道系統中的固體/殘渣的裝置)。
- 主機換熱器清洗,建議採用 50℃-60℃、濃度為 15%的使用熱磷酸液或 除垢劑清潔熱交換器,啟動迴圈水泵清洗 1-2 小時,最後用自來水沖洗

   3 遍。禁止用腐蝕性的清洗液清洗換熱器。管道安裝時建議預留三通介

面,以備清洗時接管。(此項建議由專業人員清洗)

- 若停機時間較長,應將機組管路中的水放掉,並切斷電源,套好防護罩。
   主機再運行時,開機前對系統進行全面檢查。
- 二、 控制面板使用說明
- 1、顯示面板

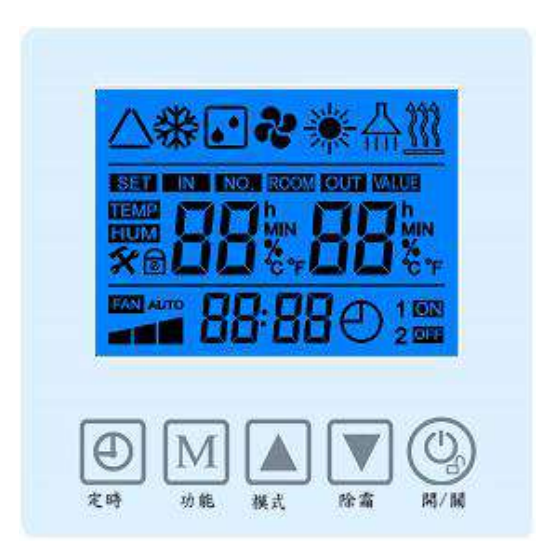

#### 2、控制面板按鍵定義

| 按鍵類型         | 按鍵定義                        |
|--------------|-----------------------------|
|              | ●在開鎖狀態下,長按此鍵1秒可以切換開/關機;     |
|              | ●在其他設置狀態下,按此鍵可返回主介面;        |
| $(\bigcirc)$ | ●在螢幕鎖定狀態下,長按此鍵3秒解除螢幕鎖定;     |
| 開/關          | ●在發生故障鎖機後,按此鍵可以解除鎖機,故障清零,進入 |
|              | 關機;                         |

|                | ●上、下翻頁查詢、修改參數値;                                                                                                    |
|----------------|----------------------------------------------------------------------------------------------------|
|                | <ul> <li>●結合"<sup>1</sup> 22<sup>3</sup> 22<sup>3</sup></li></ul> |
| NA             | ●在主介面下,按此鍵可進入機組狀態查詢;                                                                                                    |
| 功能             | ●長按此鍵3秒進入用戶參數查詢;                                                                                                    |
|                | ●長按此鍵 5 秒可進入時鐘設置狀態;                                                                                                    |
| <b>④</b><br>定時 | ●按此鍵可進入定時開/關機設置狀態,結合"▲"鍵或<br>"▼"鍵,可對定時1、2組的開/關機時間進行設置;                                                                                                    |

- 3、模式顯示
- ●除霜時,顯示"▶▶ ",指示除霜運行;
- ●開機時,顯示"品"。壓縮機啟動時顯示"」";
- ●防凍或熱水出水溫度過高時"品"閃爍;
- ●風機開啟時,顯示"┛┛┛";
- ●操作手動電熱後或者自動電加熱開啟,顯示"<mark>∭</mark>";

- 4、溫度顯示
- 主介面中間左邊顯示設定溫度和"SET"圖示,右邊顯示水箱(進水)溫度;
- 通電狀態下,如非設定時鐘或定時模式,主介面上時間及定時提示:最後一行中間顯示時間;如果設置了定時,右下角會顯示"開""關""1"或者 "2";
- 控制面板連續 120 秒無操作,螢幕自動鎖定;
- 5、控制面板操作
- ●參數查詢及設置

註:使用者參數查詢和設置(開關機均可設置)

 ●在主介面下,長按"<sup>1</sup>"鍵3秒進入使用者參數查詢介面;按"<sup>1</sup>" 鍵或"<sup>1</sup>",鍵可查詢各個參數;

| 設置代碼 | 參數名稱          | 調整範圍     | 初始値    |
|------|---------------|----------|--------|
| LO   | 熱水設定溫度        | 20℃~45℃  | 45℃    |
| L1   | (預留)          | 8°C~30°C | 12℃    |
| L2   | (預留)          | 8℃~45℃   | 28℃    |
| L3   | 壓機啟動與設定溫度回差設置 | 2°C~18°C | 5℃     |
| L12  | 允許電熱開啟環境溫度    | 0℃~35℃   | 5℃     |
| L15  | 熱水機水泵開停選擇     | 0~61min  | 61 min |

當 L15=0 時,水泵常開;當 L15=61,無水泵開停功能(水泵跟隨壓縮 機前 90 秒開,跟隨壓縮機後 30 秒停,按「正常工作」);當 L15 為其他値 時,水泵每隔 L15 值的分鐘數(0~61min),強制開啟 2 分鐘。(例如 L15=10 時,即開 2 分鐘停 10 分鐘並迴圈。)

- ●在使用者參數查詢介面中,按一下"<sup>1</sup>"鍵可進入當前使用者參數的設置 介面,此時按"<sup>1</sup>"鍵或"<sup>1</sup>"鍵可修改當前用戶參數値,再按一下 "<sup>1</sup>"鍵可退回查詢狀態;
- ●在使用者參數查詢或使用者參數設置介面中,如連續 60 秒無按鍵操作,則 自動退出使用者參數查詢介面或使用者參數設置介面,返回至主介面;按 開關機鍵也可以返回至主介面;

| 查詢代碼 | 代表意義     | 範圍       |
|------|----------|----------|
| 00   | 主機板版本號   |          |
| 01   | 故障代碼     |          |
| 02   | 水箱(進水)溫度 | 0℃~99℃   |
| 04   | 出水溫度     | -31℃~99℃ |
| 05   | 環境溫度     | -31℃~99℃ |
| 06   | 預留       |          |
| 09   | 電流設定値    | 0~40A    |
| 10   | 壓縮機電流値   | А        |
| 11   | 排氣溫度     | 0℃~125℃  |
| 12   | 盤管溫度     | -31℃~99℃ |
| 13   | 回氣溫度     | -31℃~99℃ |
| 14   | 膨脹閥開度    | Р        |

- 6、即時時鐘設置
- ●在主介面下,按"──"鍵5秒後進入即時時鐘設置介面;
- ●在即時時鐘介面中,按一下"<sup>●</sup>"鍵,則小時部分的數位閃爍,此時按 "▲"<sup>3</sup>鍵或"▼"鍵,則可對即時時鐘的小時進行設置;
- 當設置好小時部分後,再按一下"<sup>(1)</sup>"鍵,則分鐘部分的數位閃爍,此時 按"<sup>(1)</sup>"鍵或"<sup>(1)</sup>"鍵,則可對即時時鐘的分鐘進行設置;
- 當分鐘部分設置好後,再按一下"<sup>1</sup>"鍵,則確認即時時鐘設置,並返回
   至主介面;
- ●在即時時鐘設置介面中,連續 60 秒無按鍵操作,則確認當前即時時鐘設置
   値,並返回主介面;
- ●在即時時鐘設置介面中,按一下"<sup>1</sup><sup>2</sup>"鍵,確認當前即時時鐘設置値,返回主介面;
- 7、定時開/關機時間設置

●進入定時1組介面後,再按一下"●"鍵,則代表定時開機時間的小時部
 分的數位閃爍,此時按"▲"鍵或"▼"鍵,則可對定時1組開機的小時
 進行設置;

●當設置好定時開機的小時部分後,再按一下"●"鍵,則代表定時開機時

間的分鐘部分的數位閃爍,此時按" ( ) "鍵或" ) "鍵,則可對定時1組 開機的分鐘進行設置;

- ●當設置好定時1組開機的分鐘後,再按2下"●"鍵,則進入定時1組關機的小時設置,設置方法同上;
- ●當設置好定時1 關機分鐘設置後,再按一下"●"鍵,則確認當前設置定時開關機時間,進入定時2 組的開/關機設置,設置與定時1 組一致;
- ●在設定定時介面,點按"<sup>1</sup>"鍵可取消當前時段定時,若長按定時鍵 5 秒 可取消所有定時;
- •
- ●在定時介面中,如連續 60 秒無按鍵操作,則確認當前設置定時時間,返回 至主介面;(定時後掉電可記憶)
- ●在定時介面中,按一下"<sup>(()</sup>"鍵,則確認當前設置定時時間,返回至主介面;
- 8、鎖鍵及解鎖
- ●在鎖鍵狀態下,長按" <sup>2</sup>"鍵3秒後,蜂鳴器"嘀"的響一聲後,解除鎖鍵;
  ●連續120秒無操作時,自動加鎖;

#### 9、強制除霜

- ●在開機狀態下,長按"♥」"鍵5秒進入強制除霜;
- ●長按" 🤍 "鍵關機後,馬上退出強制除霜;盤感溫度 > 除霜退出溫度或者

達到除霜時間也退出強制除霜。

- 10、強制電加熱功能
- ●同時長按"<sup>(</sup><sup>(</sup>)</sup>"、"<sup>(</sup>)"鍵 3 秒開啟/關閉強制電加熱功能;再次操作或 者水溫滿足條件或者按開關機鍵可退出強制電加熱;

#### 11、恢復用戶參數功能

●主介面長按"●"鍵+"▲"鍵+"▼"鍵 3 秒後,不操作面板,過 10 秒 恢復用戶參數預設值,進入關機狀態。

#### 12、解除鎖定故障

●當發生了鎖機故障且鎖機後,主介面按一下"開關"鍵後,解除鎖機故障, 故障清零。

#### 三、 系統故障代碼表與故障原因及處理措施

#### 1、故障代碼表

| 故障代碼 | 系統故障描述     | 故障代碼 | 系統故障描述      |
|------|------------|------|-------------|
| 01E  | 水流開關故障(預留) | 13E  | 出水感測器故障     |
| 02E  | 壓縮機電流過大保護  | 15E  | 水箱(進水)感測器故障 |
| 03E  | 高壓開關故障     | 16E  | (預留)        |
| 04E  | 低壓開關故障     | 18E  | 排氣感測器故障     |
| 05E  | 制熱出水過高保護   | 20E  | 排氣過高保護      |
| 09E  | 通訊故障       | 40E  | 壓縮機欠流保護     |
| 10E  | 盤管感測器故障    | 64E  | 回氣感測器故障     |
| 12E  | 環境感測器故障    | 72E  | 環境溫度過低保護    |

### 2、故障原因及處理措施

| 代碼  | 故障原因      | 可能的故障原因與處理措施             |
|-----|-----------|--------------------------|
|     | 水流開關故障    | 1、對於沒有安裝水流開關的主機,斷電後用萬用   |
|     |           | 表檢查主機上標識水流開關的插座是否可靠接通。   |
|     |           | 2、迴圈進水管有空氣,打開迴圈泵排氣口進行排   |
|     |           | 空。                       |
|     |           | 3、迴圈泵損壞 ,維修或更換迴圈泵。       |
| 01F |           | 4、水箱缺水,補水到水箱。            |
| UIL |           | 5、水流開關損壞,更換水流開關。         |
|     |           | 6、水流不足,清洗 Y 型篩檢程式並確保迴圈管道 |
|     |           | 暢通。                      |
|     |           | 7、迴圈泵不工作,檢查主機板迴圈泵電源輸出是   |
|     |           | 否正常。                     |
|     |           | 8、電路板故障,更換電路板。           |
|     | 壓縮機電流過大保護 | 1、主機運行電源電壓過低,檢查供電電壓。     |
|     |           | 2、三相主機,壓縮機缺相運行,造成電流過大,   |
|     |           | 檢修連接到壓縮                  |
|     |           | 機的電源引線、端子是否松脫等。          |
| 02E |           | 3、制熱狀態,偶然出現該故障,屬於系統負荷較   |
|     |           | 大,正常保護。                  |
|     |           | 或水温過高,水流量不足等原因造成。        |
|     |           | 4、互感器損壞,更換互感器。           |
|     |           | 5、電路板故障,更換電路板。           |
|     |           | 一、水流量不足:                 |
|     | 高壓開關保護    | 1、水箱缺水,進行補水。             |
|     |           | 2、水迴圈管路堵塞,檢查水路,清洗 Y 型篩檢程 |
| 03E |           | 式。                       |
|     |           | 3、迴圈管道有空氣,進行排空。          |
|     |           | 4、水泵功率不足,導致水流量不足。        |
|     |           | 5、水箱感温探頭脫落,需重新固定。        |

|     |            | 6、换熱器結水垢,使用專用的清洗劑清洗。    |
|-----|------------|-------------------------|
| 03E | 高壓開關保護     | 二、高壓開關損壞,更換高壓開關。        |
|     |            | 三、氟系統管路堵塞,維修氟系統。        |
|     |            | 四、電路板故障,更換電路板           |
|     |            | 1、製冷劑洩漏,檢漏補焊,抽真空並補充銘牌標  |
|     |            | 稱製冷劑。                   |
|     |            | 2、製冷劑不足,補充銘牌標稱製冷劑。      |
| 015 | 化原明思尔苯     | 3、電子膨脹閥故障,更換電子膨脹閥。      |
| 04E | <b>仏</b> 堅 | 4、蒸發器表面髒,清洗蒸發器。         |
|     |            | 5、風機損壞,更換風機。            |
|     |            | 6、低壓開關壞,更換低壓開關。         |
|     |            | 7、電路板故障,更換電路板。          |
|     | 出水溫度過高保護   | 一、水流量不足                 |
|     |            | 1、Y 型篩檢程式堵塞,清洗 Y 型篩檢程式。 |
|     |            | 2、迴圈管道有空氣,進行排空。         |
| 055 |            | 3、水迴圈管路堵塞。              |
| USE |            | 4、迴圈泵損壞,維修或更換迴圈泵。       |
|     |            | 5、换熱器堵塞,維修或更換換熱器。       |
|     |            | 二、出水温度探頭損壞,更換出水溫度探頭。    |
|     |            | 三、電路板故障,更換電路板。          |
|     | 通訊故障保護     | 1、信號線開路、短路或者線序錯,維修或更換信  |
|     |            | 號線。                     |
| 09E |            | 2、主機附近有干擾源,排除干擾源或更改主機安  |
|     |            | 装位置。                    |
|     |            | 3、電路板或控制面板器有故障,更换。      |
| 10E | 盤管溫度感測器故障  |                         |
| 12E | 環境溫度感測器故障  | 1、感測器引線開路、短路,維修或更換感測器。  |
| 13E | 出水溫度感測器故障  | 2、感測器插頭脫落,將感測器插頭重新插穩。   |
| 15E | 水箱溫度感測器故障  | 3、電路板故障,更換電路板。          |
| 18E | 排氣溫度感測器故障  |                         |

| 64E | 回氣溫度感測器故障 |                                                                                                    |
|-----|-----------|----------------------------------------------------------------------------------------------------|
| 20E | 排氣溫度過高保護  | <ol> <li>1、偶然出現該故障,屬於系統負荷較大,正常保護。</li> <li>2、水流量不足,清洗Y型篩檢程式或確保管路暢通。</li> <li>3、製冷劑不足,補充銘牌標稱製冷劑。</li> </ol>                                                                |
| 40E | 壓縮機欠電流保護  | <ol> <li>1、壓縮機過熱,壓縮機自身保護。</li> <li>2、壓縮機連接線松脫,單相壓縮機電容損壞。</li> <li>3、電源電壓不足,檢查供電電壓。</li> <li>4、製冷劑不足,補充銘牌標稱製冷劑。</li> <li>5、互感器損壞,更換互感器。</li> <li>6、電路板故障,更換電路板。</li> </ol> |
| 72E | 環境溫度過低保護  | 熱泵使用環境溫度過低而保護,當環境溫度上升可<br>恢復工作。                                                                                                    |
|     | 防高溫保護     | 熱水符號閃爍                                                                                                    |
|     | 冬季防凍保護    | 熱水字元閃爍                                                                                                    |

## 四、 保固卡登錄

### 請進入連結登錄

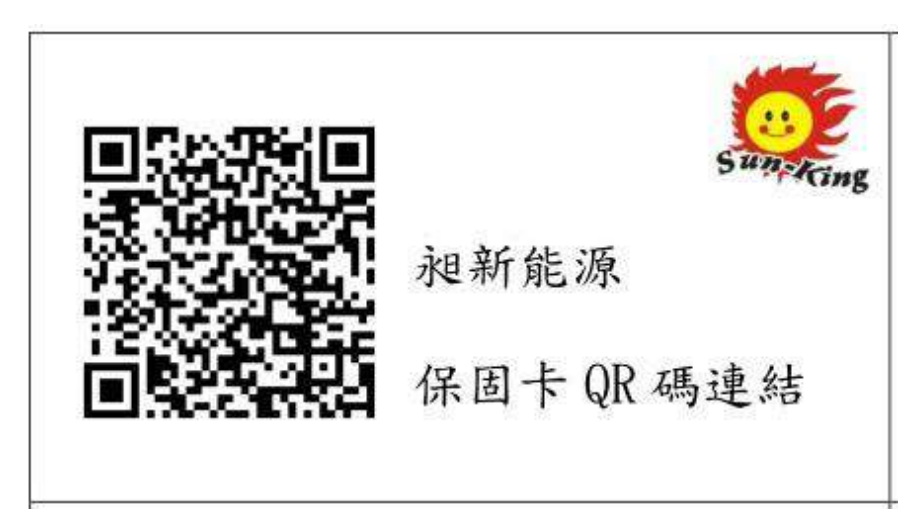

# **誠信 | 專業 | 服務** <sub>親新値得您放心託付的品牌</sub>

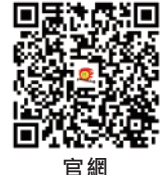

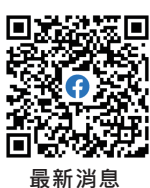

官方LINE

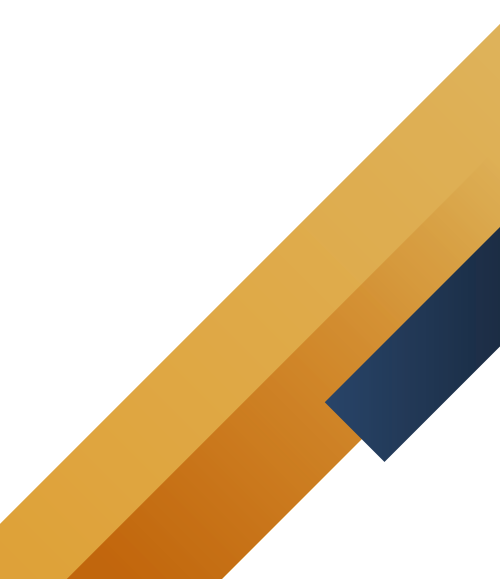